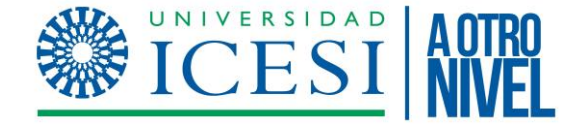

# MANUAL DE USUARIO IRIS

CONVOCATORIA CRECEINN 2023

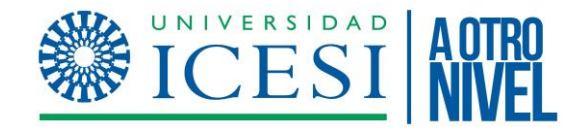

### CONVOCATORIA CRECE INN

A continuación encontrará una breve guía para realizar su solicitud para participar en la Convocatoria CreceInn.

Por favor verifique y lea el documento "Bases de la convocatoria" antes de iniciar su solicitud.

#### CONTENIDO DE LA SOLICITUD:

- 1. Información de la Empresa
- 2. Estructura y coherencia del modelo de negocios
- 3. Resguardo de la Solicitud
- 4. Entrega final
- 5. Pregunta frecuente: "Comencé mi solicitud y no se cómo terminarla para entregar"

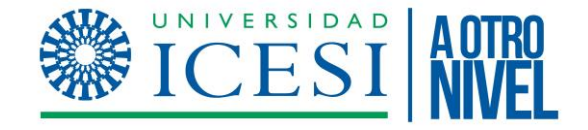

## SECCIÓN 1:

# Información de la Empresa

Es esta sección el formulario le solicitará los campos relacionados con su empresa

#### IV CONVOCATORIA CRECE INN 2023 - 1 "PROGRAMA DE CRECIMIENTO EMPRESARIAL INNOVADOR"

#### Datos de la Solicitud

\* Campo de introducción obligatoria

\*\* Para cualquier aclaración sobre los campos a rellenar, debe posicionarse sobre el enunciado del campo

| Entidad *                                             |   |      |
|-------------------------------------------------------|---|------|
| Pirpos                                                |   |      |
| lipo de Documento *                                   |   |      |
| NÚMERO DE INDENTIFICACIÓN TRIBUTARIA                  | · |      |
| Número de documento de identidad *                    |   |      |
| 444444                                                |   |      |
| Ciudad *                                              |   |      |
| Cali                                                  |   |      |
| Dirección *                                           |   |      |
| Calle 18 # 122- 135                                   |   |      |
| Quedan 131 caracteres.<br>Número total de empleados * |   | _//) |
| 200                                                   |   |      |
| Sector Económico *                                    |   |      |
| Contabilidad Financiera                               | v |      |
| Subsector Económico *                                 |   |      |
| а. н. т.                                              |   |      |

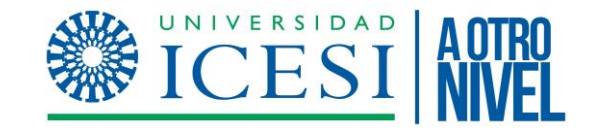

### Es esta sección el formulario le solicitará los campos relacionados con su empresa

| Información de Contacto                                |   |                                        |
|--------------------------------------------------------|---|----------------------------------------|
| Nombres *                                              | 1 |                                        |
| Carla                                                  |   |                                        |
| Apellidos *                                            |   |                                        |
| Sandoval                                               |   | Es esta sossión, el formularia la      |
| Fecha de Nacimiento *                                  |   |                                        |
| 17/03/2000                                             |   | solicitara la información de las       |
| Género *                                               |   | personas de contacto.                  |
| Femenino 🔹                                             |   |                                        |
| Correo electrónico *                                   |   |                                        |
| eee@gmail.com                                          |   |                                        |
| Teléfono *                                             |   |                                        |
| 3805654                                                |   |                                        |
| Número de Whatsapp                                     |   |                                        |
| 318509627415                                           |   | Si hay más de una persona a la que     |
| Nivel de Educación *                                   |   | podamos contactar relacionado con la   |
| Posgrado                                               |   | convocatoria, puede adicionarla con el |
| Autorización para el tratamiento de Datos Personales * |   | (+)                                    |
| Autoriza el tratamiento de mis Datos Personales        |   | So dobo diligonciar la información     |
|                                                        |   |                                        |
| Adjunte el documento que evidencie lo anterior *       | Ŧ | de al menos UNA persona.               |
| TDR CRECE-iNN.pdf Adjuntar                             | 0 |                                        |

| Fecha de inicio de operaciones *                                                                    |                                       |
|----------------------------------------------------------------------------------------------------|---------------------------------------|
| 15/02/2023                                                                                          |                                       |
| echa de constitución Legal (Inscripción Cámara de Comercio) *                                       |                                       |
| 19/02/2023 💼                                                                                        |                                       |
| Redes Sociales                                                                                      |                                       |
| Nombre de la red social                                                                             | 1                                     |
| fvfdf                                                                                               | · · · · · · · · · · · · · · · · · · · |
| Inserte el link o enlace *                                                                          |                                       |
| eee                                                                                                 |                                       |
|                                                                                                    | •                                     |
|                                                                                                    |                                       |
| Quedan 137 caracteres.                                                                              |                                       |
| nformación del Año                                                                                  |                                       |
| Año *                                                                                               | 1                                     |
| 2022                                                                                                |                                       |
| Número Total de Clientes Activos en el año *                                                        |                                       |
| 222                                                                                                 |                                       |
| Número Total de empleos directos tiempo completo generados en el año *                              |                                       |
| 222                                                                                                 |                                       |
| Ventas totales del año *                                                                            |                                       |
|                                                                                                    | <b>±</b>                              |
|                                                                                                    |                                       |
| CONTRIBUCIÓN A LOS OBJETIVOS DE DESARROLLO SOSTENIBLE (ODS)                                         |                                       |
| Seleccione el Objetivo de Desarrollo Sostenible 1 *                                                 |                                       |
| Hambre cero 🔹                                                                                       |                                       |
| Seleccione el Obietivo de Desarrollo Sostenible 2                                                   |                                       |
| Selectione el Objetivo de Desarrollo Sostemble 2                                                    |                                       |
| Seleccione un Elemento                                                                              |                                       |
| Seleccione el Objetivo de Desarrollo Sostenible 2 Seleccione el Objetivo de Desarrollo Sostenible 3 |                                       |

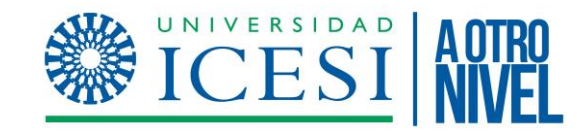

Es esta sección el formulario le solicitará los campos relacionados con su empresa tales como las fechas de inicio, las redes sociales y la información del año anterior.

En esta ocasión la información debe ser del año 2022

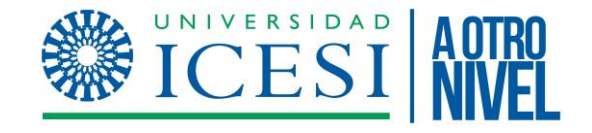

**Precaución:** Haga clic en Guardar cada vez que tenga un avance significativo en el diligenciamiento del formulario.

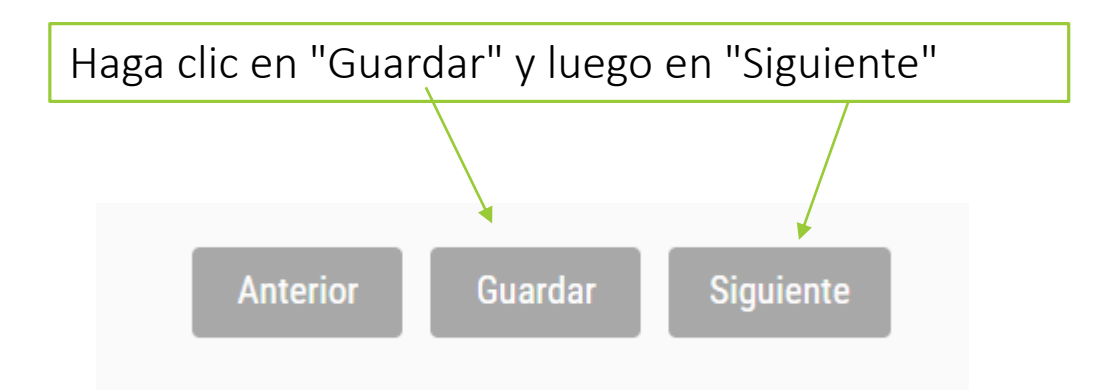

Si no da clic en "Guardar" y la sesión se cierra o pasa algún inconveniente en la red, puede perder la información que ha diligenciado hasta ese momento.

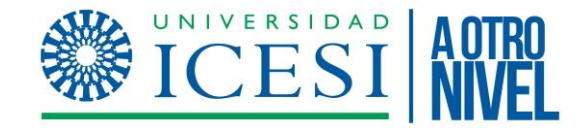

# SECCIÓN 2:

# Estructura y coherencia del modelo de negocios

Es esta sección el formulario le solicitará información relacionada con su modelo de negocio y el enlace del video de su pitch.

IV CONVOCATORIA CRECE INN 2023 - 1 "PROGRAMA DE CRECIMIENTO EMPRESARIAL INNOVADOR"

#### atos de la Solicitud

\* Campo de introducción obligatoria

\*\* Para cualquier aclaración sobre los campos a rellenar, debe posicionarse sobre el enunciado del campo

#### ESTRUCTURA Y COHERENCIA DEL MODELO DE NEGOCIO

Descripción o Concepto de la Empresa \*

wwqe

Quedan 7996 caracteres.

Principales Productos y Servicios que ofrece \*

wewe

Quedan 7996 caracteres. Principales Segmentos de Clientes \*

wqew

Ouedan 7996 caracteres.

Describa el Perfil del sus clientes \*

ewqe

Principales Canales de Venta \*

qewq

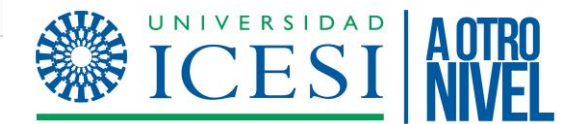

Quedan 7996 caracteres.

Describa su Propuesta de Valor \*

eqwe

Quedan 7996 caracteres.

Describa su Factor Diferenciador \*

eqwe

Quedan 7996 caracteres.

Quedan 7997 caracteres.

Describa su Modelo de Generación de Ingresos \*

qeq

Es esta sección el formulario le solicitará información relacionada con su modelo de negocio

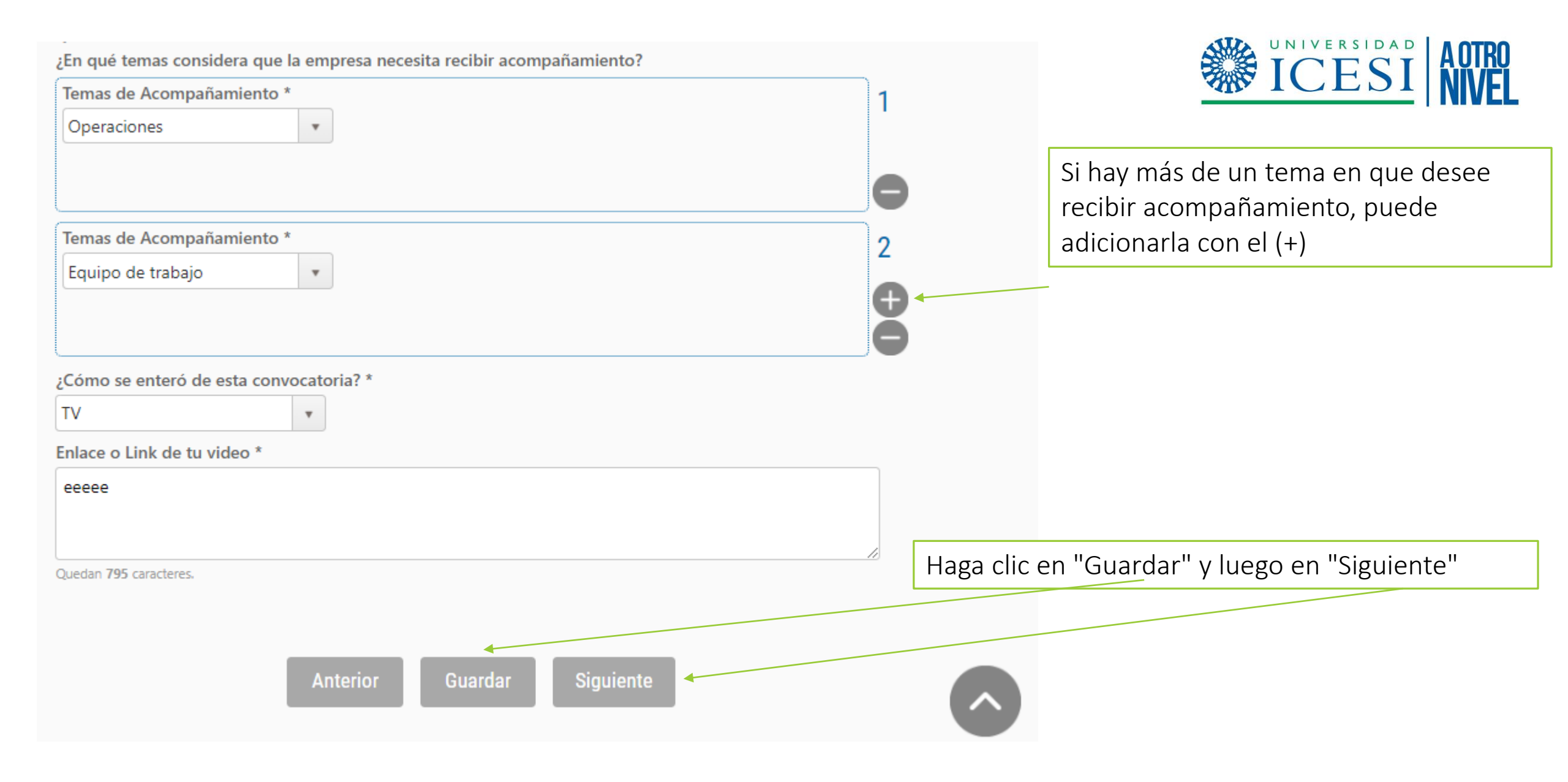

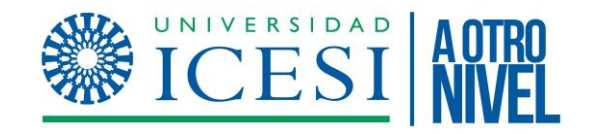

## SECCIÓN 3:

# Resguardo de la Solicitud

### Una vez haya diligenciado todos los campos de la Sección 1 y 2, aparecerá un resumen con los datos de su solicitud.

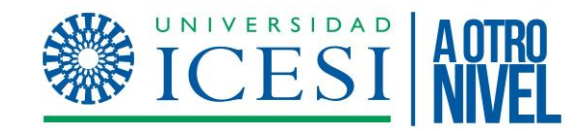

### Si todo está correcto, haga clic en "ENTREGAR"

|   | Temas de Acompañamiento             |
|---|-------------------------------------|
|   | Equipo de trabajo                   |
|   | no se enteró de esta convocatoria?  |
|   |                                     |
|   | eee                                 |
| / |                                     |
|   |                                     |
|   | /<br>ice o Link de tu video<br>eeee |

### Si está seguro de realizar su entrega, confírmelo

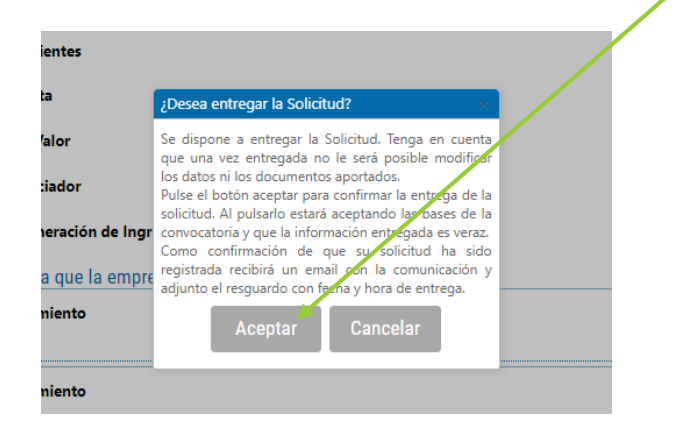

# IV CONVOCATORIA CRECE INN 2023 - 1 "PROGRAMA DE CRECIMIENTO EMPRESARIAL INNOVADOR" Resumen de la solicitud que va a presentar Datos del Solicitante

| Número Identificación | CC - 12345                                              |                |  |  |
|-----------------------|---------------------------------------------------------|----------------|--|--|
| Nombre                | sastoque Sastoque Gonzalez, Ximena                      |                |  |  |
| Dirección             | Carrera 22 # 10-23 Conjunto Arrayanes, Apto 610 Torre C |                |  |  |
|                       | 764007 - El Encanto - El Encanto - Amazonas - Colombia  |                |  |  |
| Teléfono              | +573197825161                                           | Teléfono Móvil |  |  |
| E-mail                | xime.sastoque@gmail.com                                 | Fax            |  |  |
| Web                   |                                                         |                |  |  |

#### Datos de la Solicitud

#### INFORMACIÓN DE LA EMPRESA

| Entidad                              |  |
|--------------------------------------|--|
| Pirpos                               |  |
| Tipo de Documento                    |  |
| NÚMERO DE INDENTIFICACIÓN TRIBUTARIA |  |
| Número de documento de identidad     |  |
| 444444                               |  |
| Ciudad                               |  |
| Cali                                 |  |
| Dirección                            |  |
| Calle 18 # 122- 135                  |  |
| Número total de empleados            |  |
| 200                                  |  |
| Sector Económico                     |  |
| Contabilidad Financiera              |  |
| Subsector Económico                  |  |
| Servicios TI                         |  |
| Información de Contacto              |  |
| Nombres                              |  |

Carla Apellidos

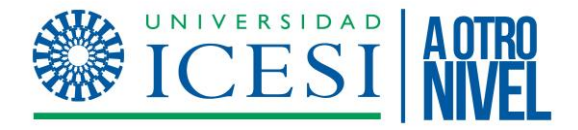

### Pregunta frecuente: "Comencé mi solicitud y no se cómo terminarla para entregar"

- 1. Ingrese a IRIS con su usuario y contraseña que ha creado.
- Vaya al menú "Mis Solicitudes" Allí encontrará el listado de solicitudes que ha realizado y el estado de ésta. Si se encuentra en "Borrador", es una solicitud que inició, hizo un guardado parcial y aún puede ingresar a completar los datos.
- 3. Haga clic en su nombre. -

|                                                                          | <b>IC</b> | ERSIDAD                                                                               |             |               |
|--------------------------------------------------------------------------|-----------|---------------------------------------------------------------------------------------|-------------|---------------|
| Mis Solicitudes                                                          |           |                                                                                       |             | Cerrar Sesión |
| Zona Horaria: (UTC-05:00) Bogota, Lima, Quito, Rio Branco<br>SOLICITUDES |           |                                                                                       |             |               |
| Solicitante                                                              | Documento | Convocatoria                                                                          | F.Solicitud | Estado        |
| sastoque Sastoque Gonzalez,<br>Ximena                                    | 12345     | IV CONVOCATORIA CRECE iNN 2023 - 1 "Programa de<br>Crecimiento Empresarial Innovador" |             | BORRADOR      |

### **CONVOCATORIAS DISPONIBLES**

| Convocatoria                                                                                                    | Estado  |                                  |  |
|----------------------------------------------------------------------------------------------------|---------|----------------------------------|--|
| II CONVOCATORIA INTERNA PARA PROYECTOS DE INVESTIGACIÓN,<br>DESARROLLO E INNOVACIÓN EN EL MARCO DE LA ALIANZA 4U | CERRADA | Ver Documentación<br>Informativa |  |

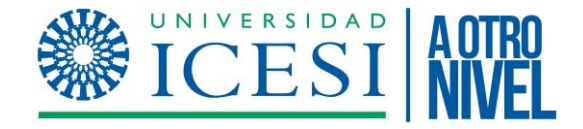

### Pregunta frecuente: "Comencé mi solicitud y no se cómo terminarla para entregar"

- 4. Le aparecerán 3 opciones:
- Datos del beneficiario: En caso de que usted quiera cambiar alguno de los datos que diligenció cuando creó su usuario
- Datos de la solicitud: Aquí podrá ingresar y modificar los datos del formulario. También podrá finalizarlo y entregarlo.
- Resguardo : Aquí podrá generar una copia de la información que ha diligenciado en el formulario hasta el momento.

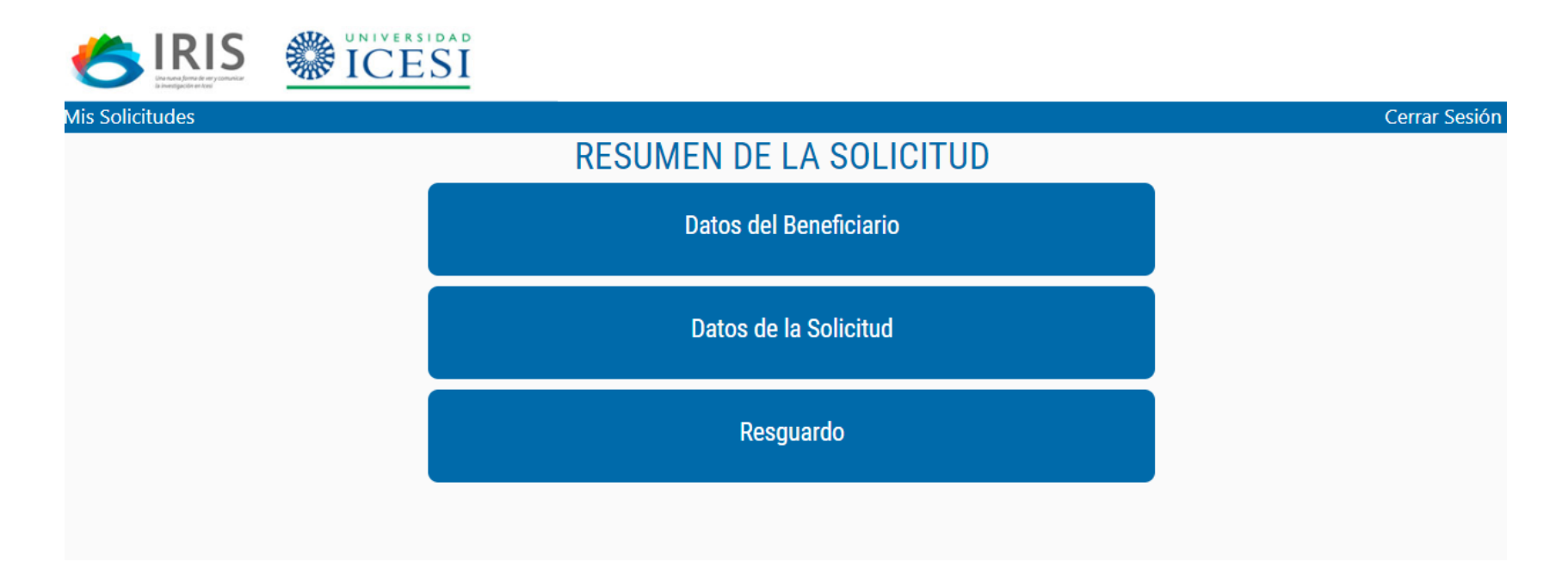

### Para más información:

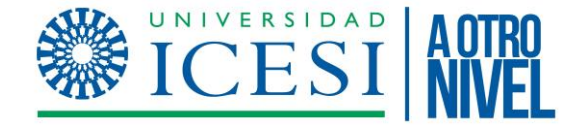

#### Sobre la Convocatoria CreceINN :

Viviana Cárdenas Hernández - vmcardenas@icesi.edu.co

Sobre el sistema IRIS: Claudia Murcia – <u>cmurcia@Icesi.edu.co</u>